## LOG IN USING AUTHENTICATOR CHROME BROWSER PLUG-IN

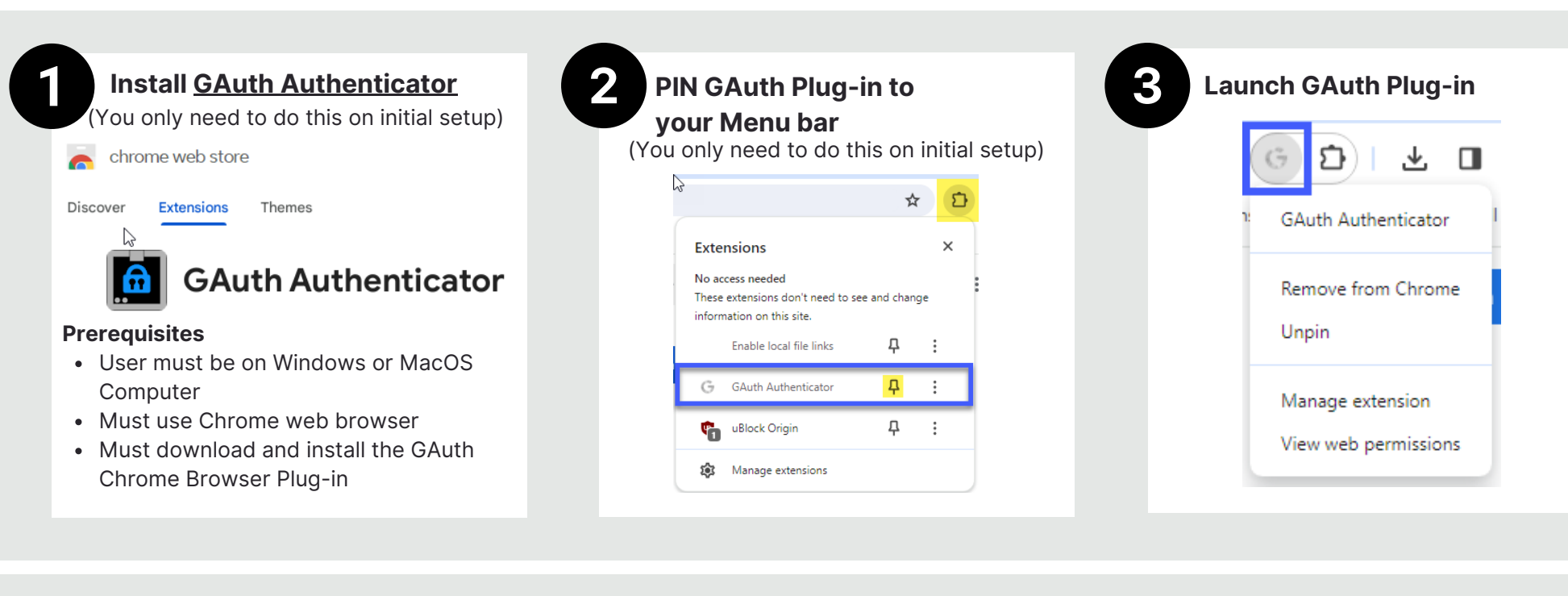

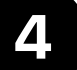

## Add Profile

Begin adding a profile for Online Banking by clicking the **+Add** button

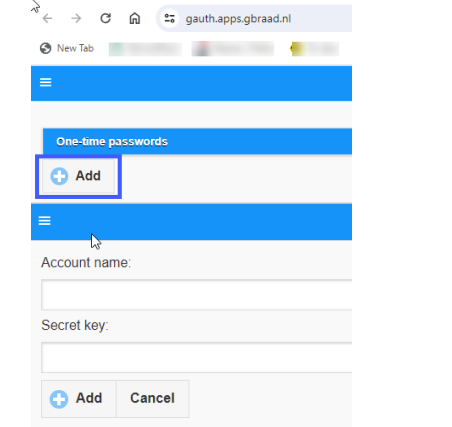

See the next page for login instructions and how to setup Authentication to mobile banking

## LOG IN USING AUTHENTICATOR CHROME BROWSER PLUG-IN

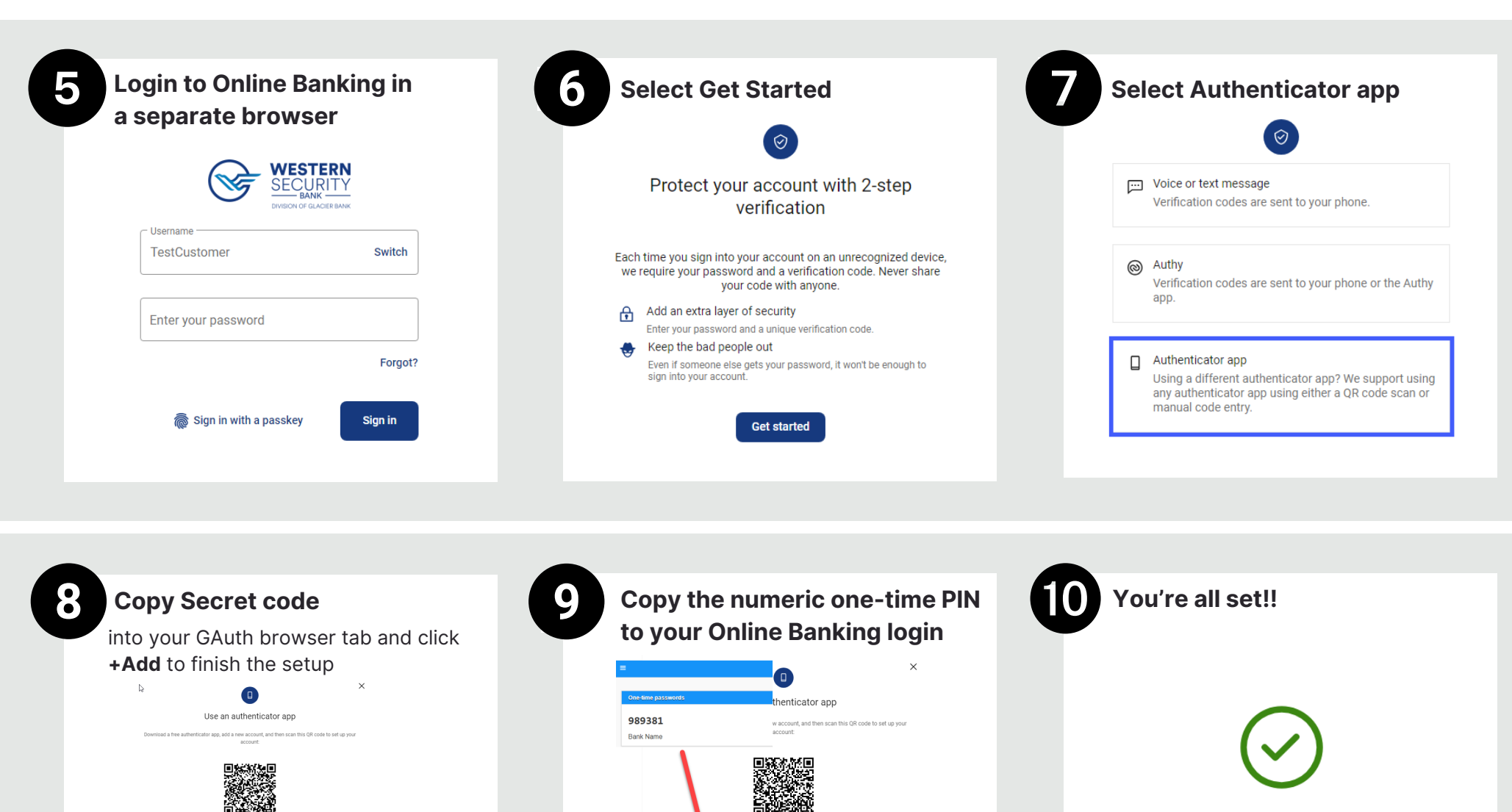

or enter the code manually PNDDUMTSJREWGUZQJFYWIVSUNM2EC4ZJNZKA

Don't ask for codes again while using this browse

Verify

989381

Verification code

Secret key: LVDXWZSDIZVXMPI

Don't ask f

You're all set! From now on, you'll use an authenticator app to sign in to your account.

Done

Member FDIC. Equal Housing Lender 😭